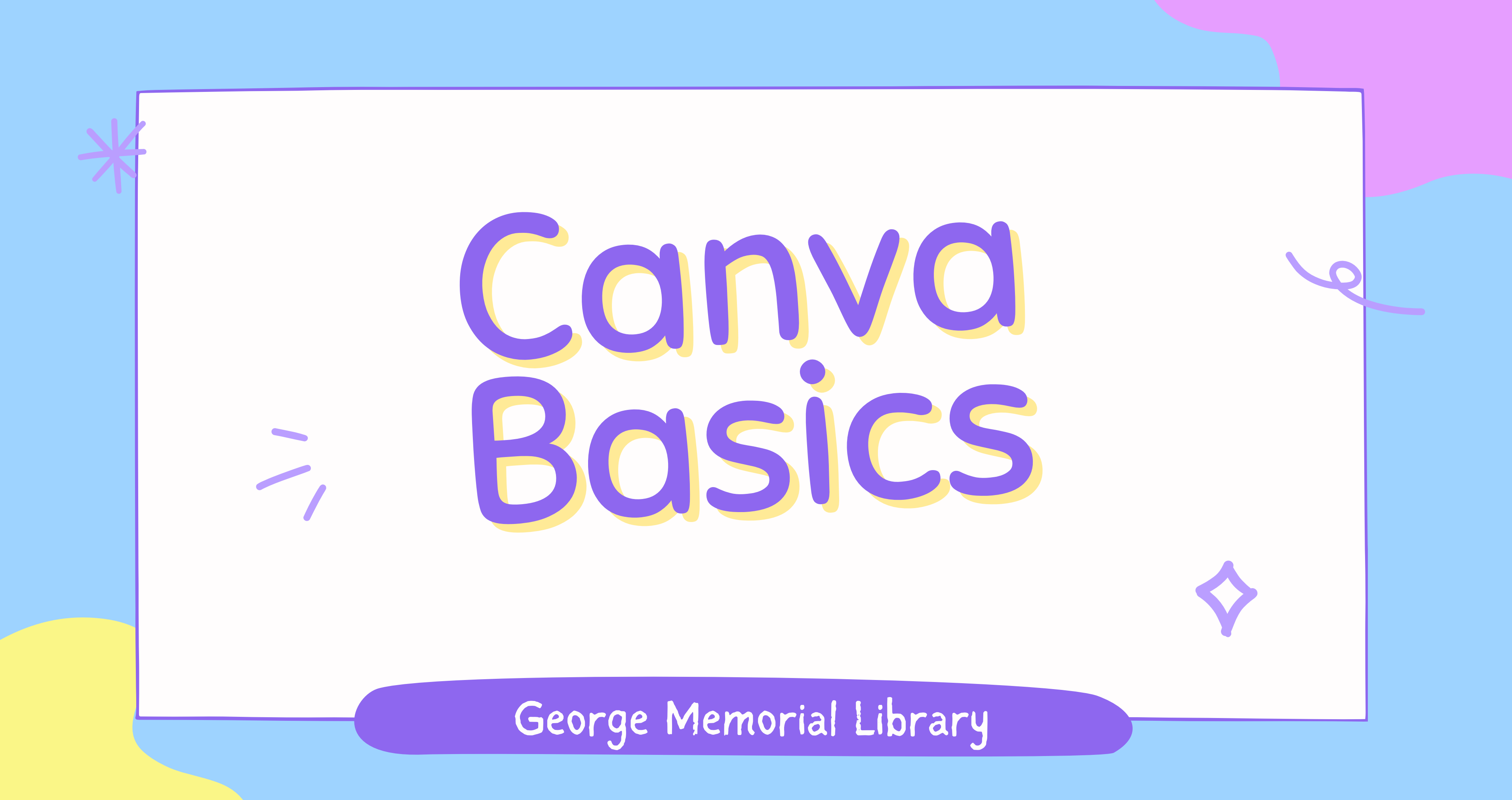

### What is Canva?

## Canva is a free-to-use online graphic-design tool.

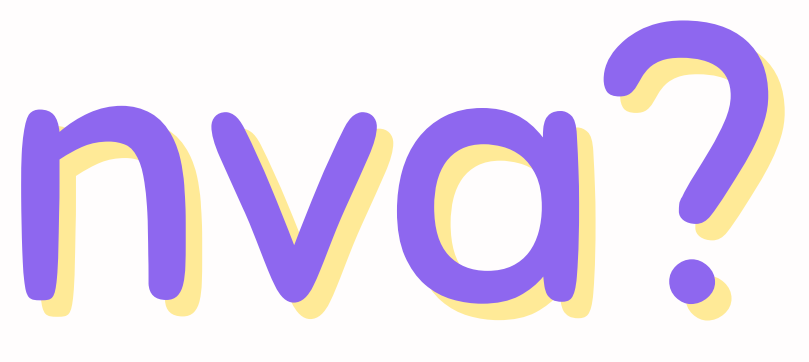

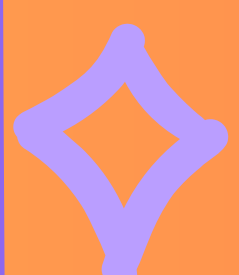

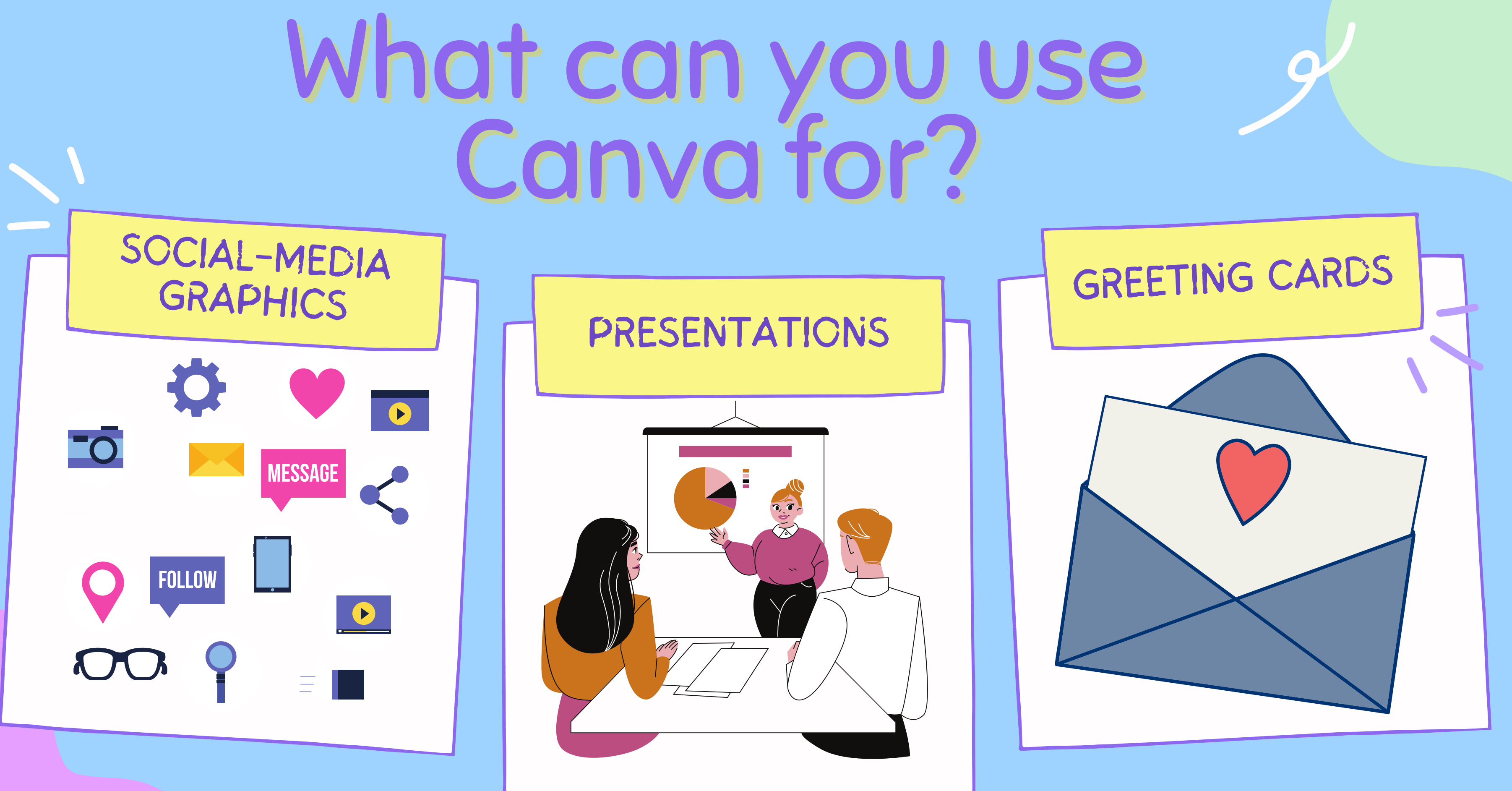

X

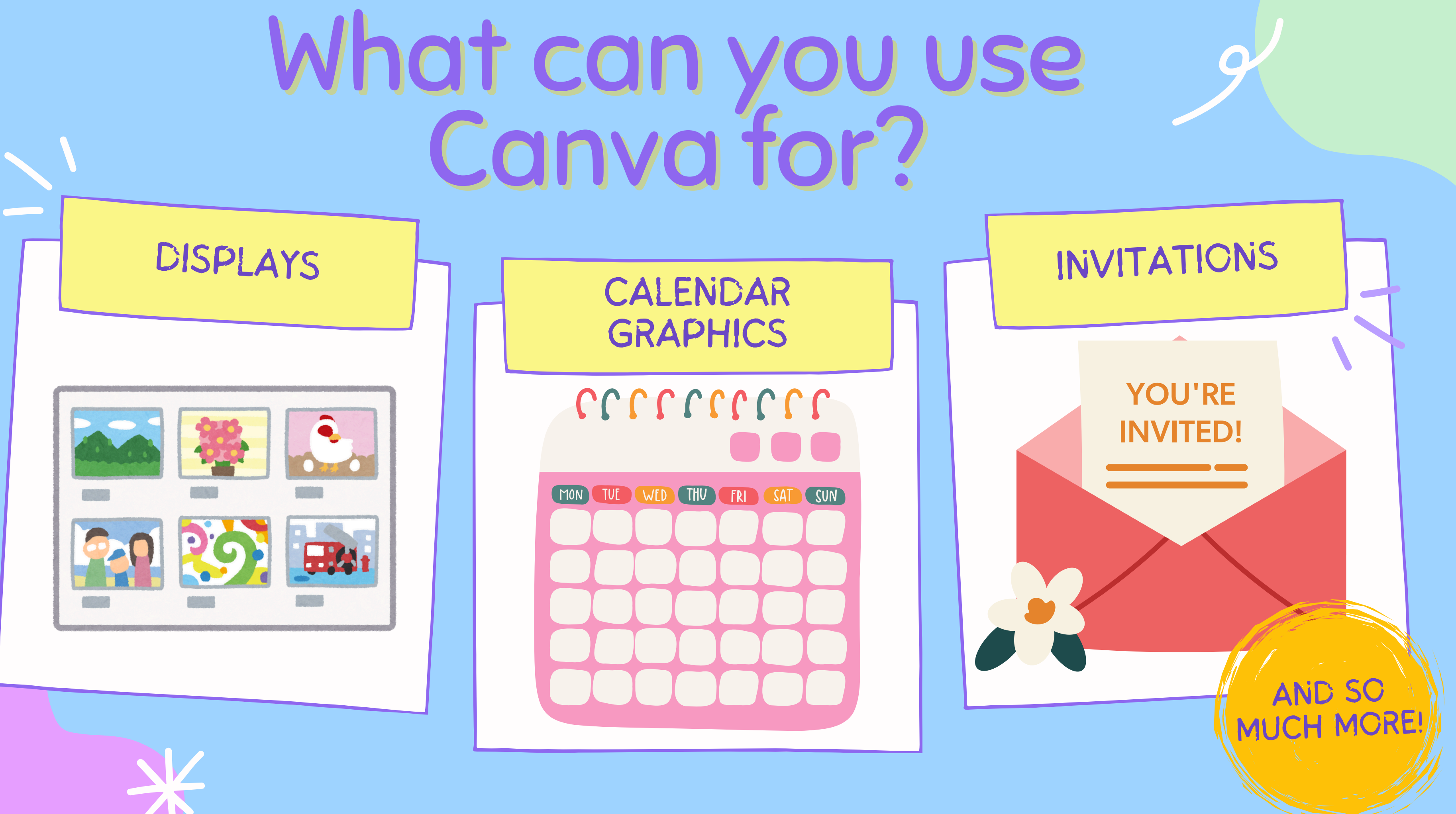

### Canva Plans Individuals & Teams

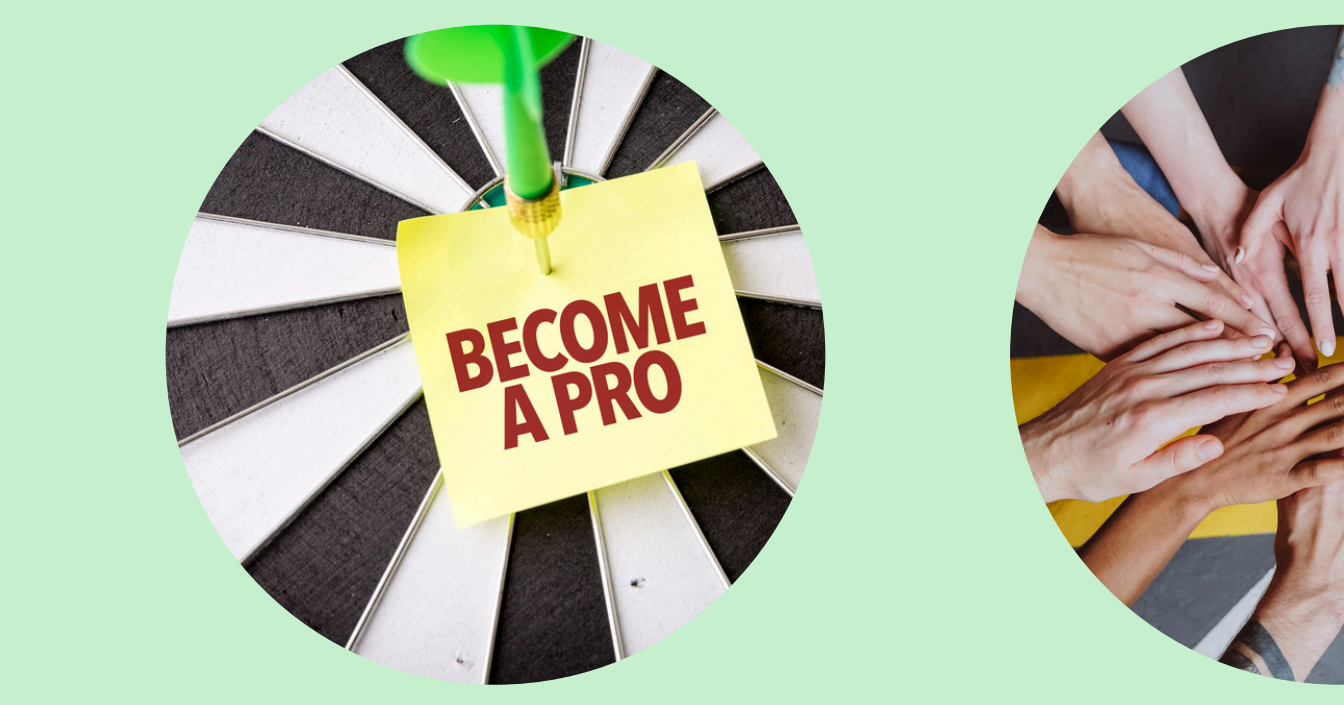

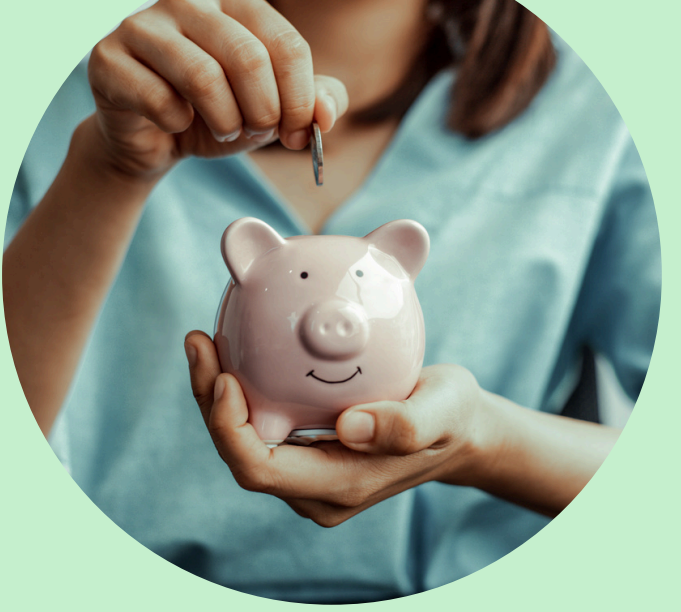

PRO

FREE

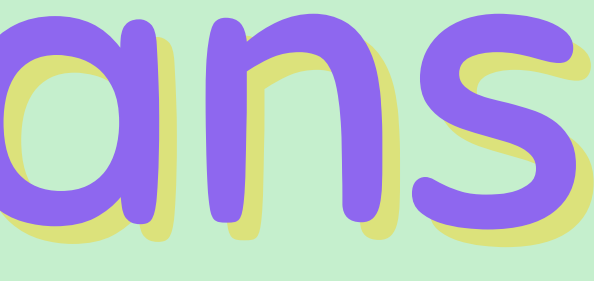

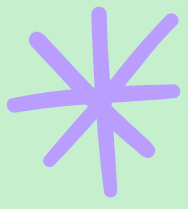

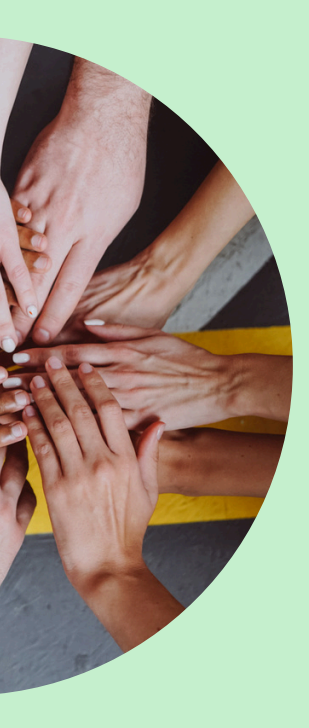

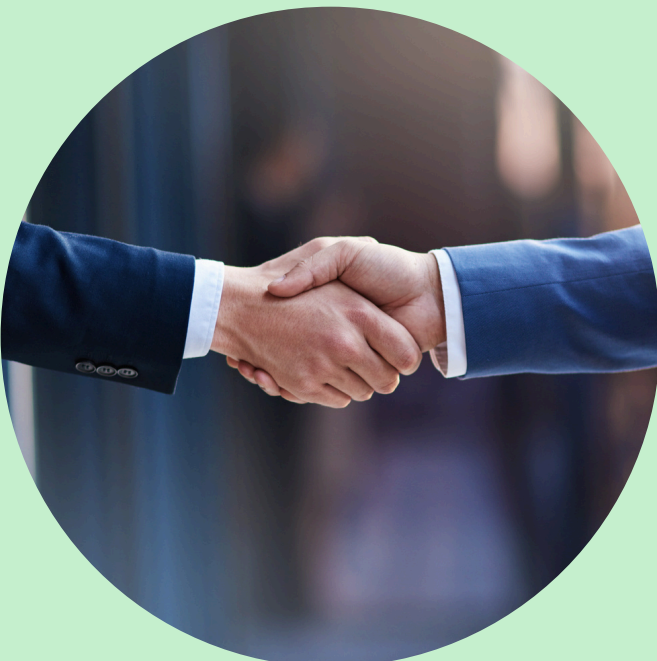

### **TEAMS**

### **ENTERPRISE**

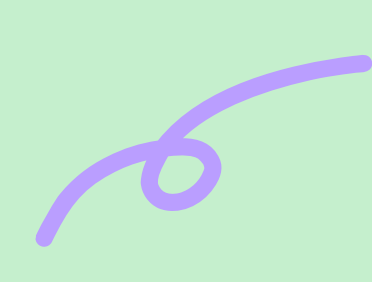

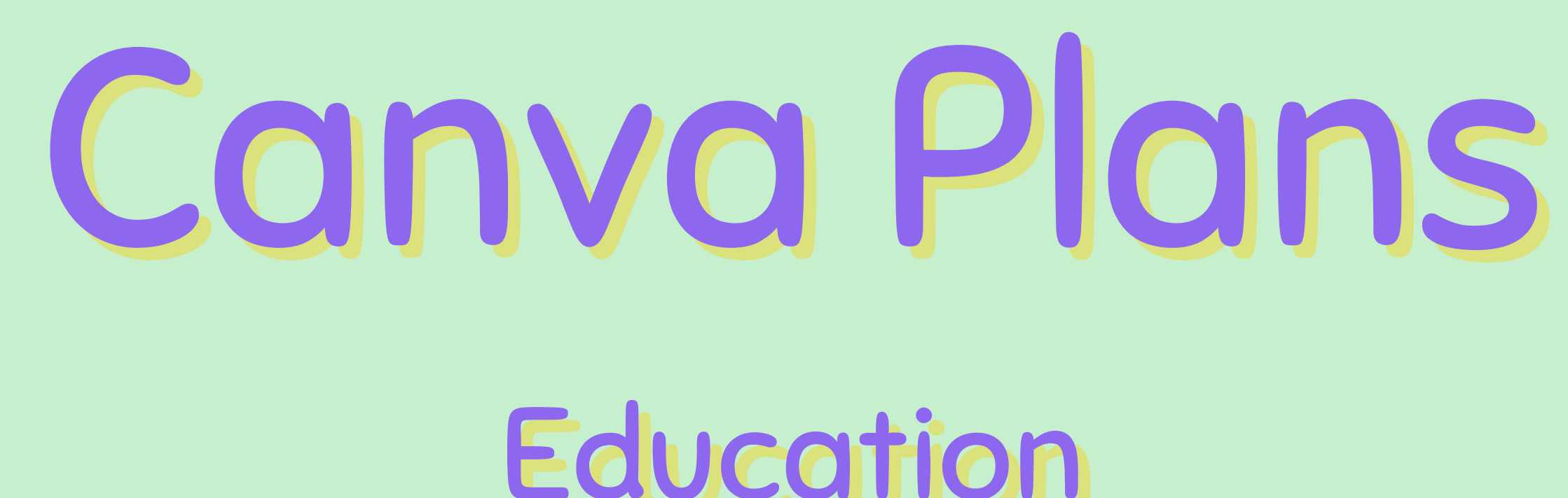

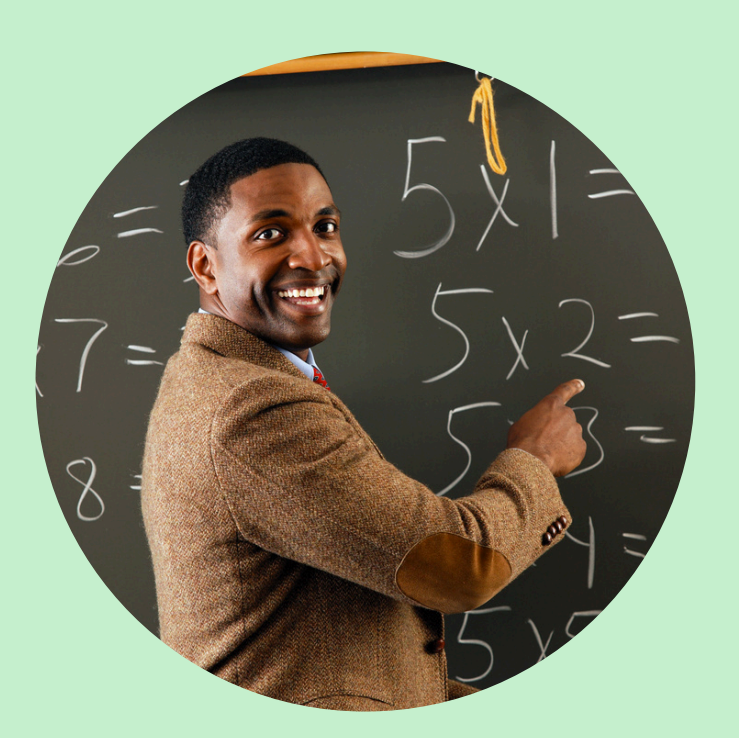

**TEACHERS** 

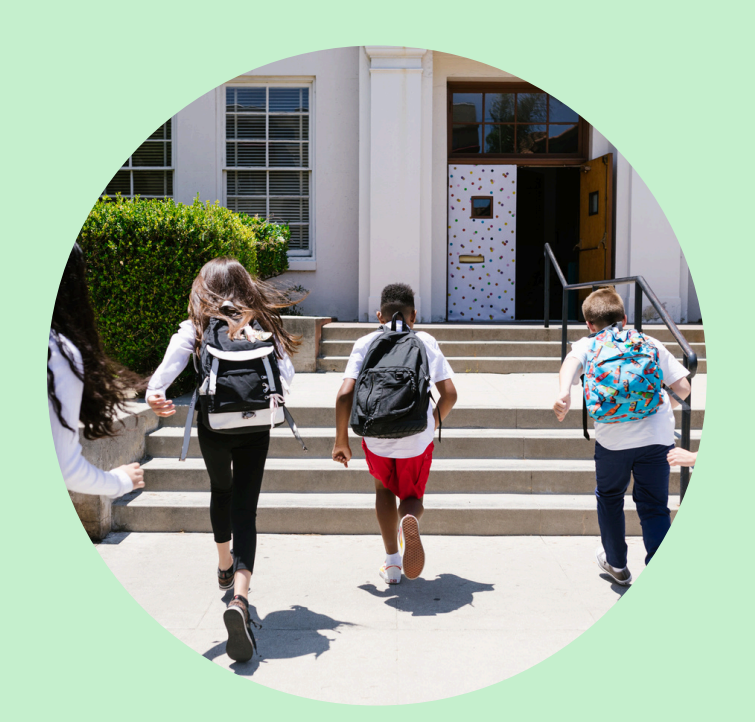

SCHOOLS & DISTRICTS

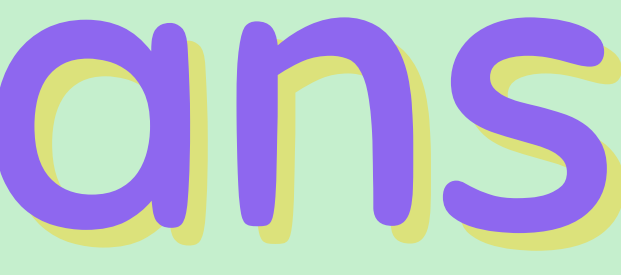

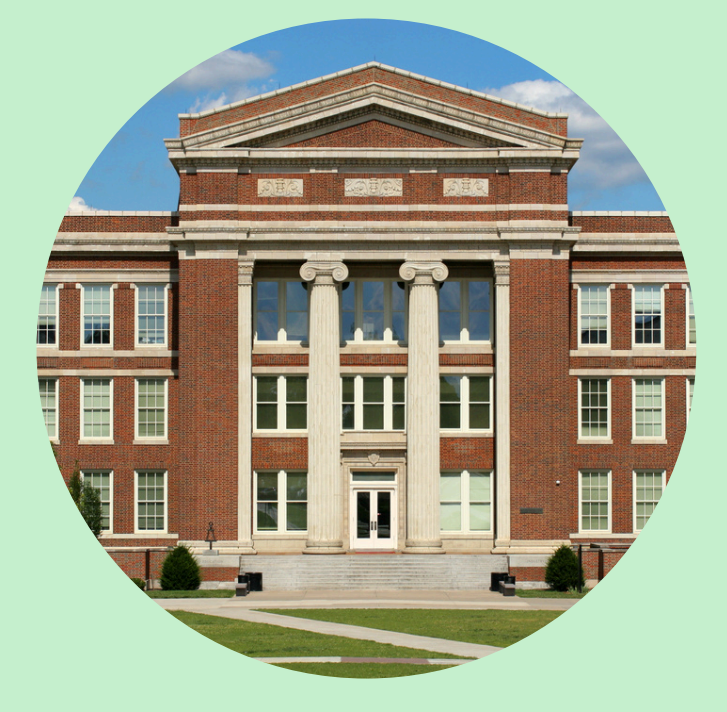

**CANVA FOR** CAMPUS

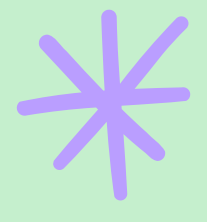

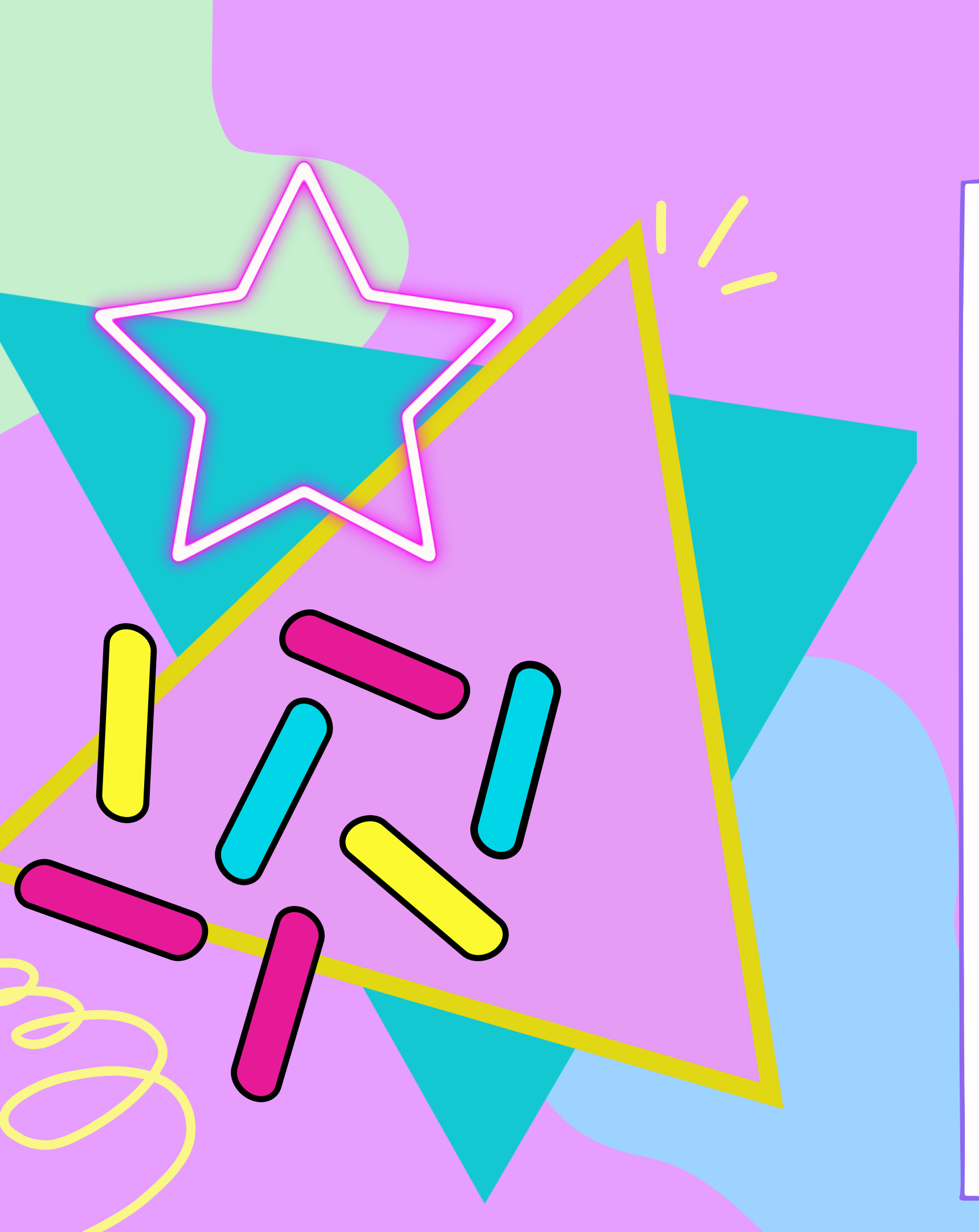

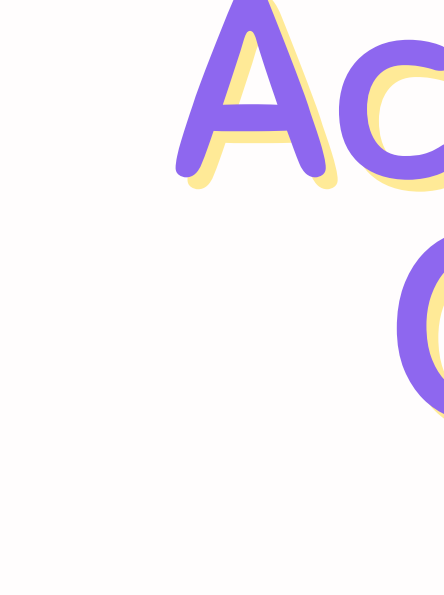

# Accessing Canva

• Go to www.canva.com.

• In the top-right corner, click "log in" or "sign up."

• You can also connect your Google or other social account to Canva and log in that way.

### Creating in Canva <sup>2</sup> <sup>2</sup> Use side bar to search for

3

### TYPE OF DESIGN

- 1
- Select type of design. design size. and/or design shape.

Use side bar on left of screen to search for templates.

### PERSONALIZE TEMPLATES

Search elements (photos. images. icons. audio. videos. charts. etc) to personalize template.

### Type of Design

- Start a design by selecting "create a design," OR
- Search using the search function featured on the home page.

For you

### Create a design

Q Search your content and Canva's

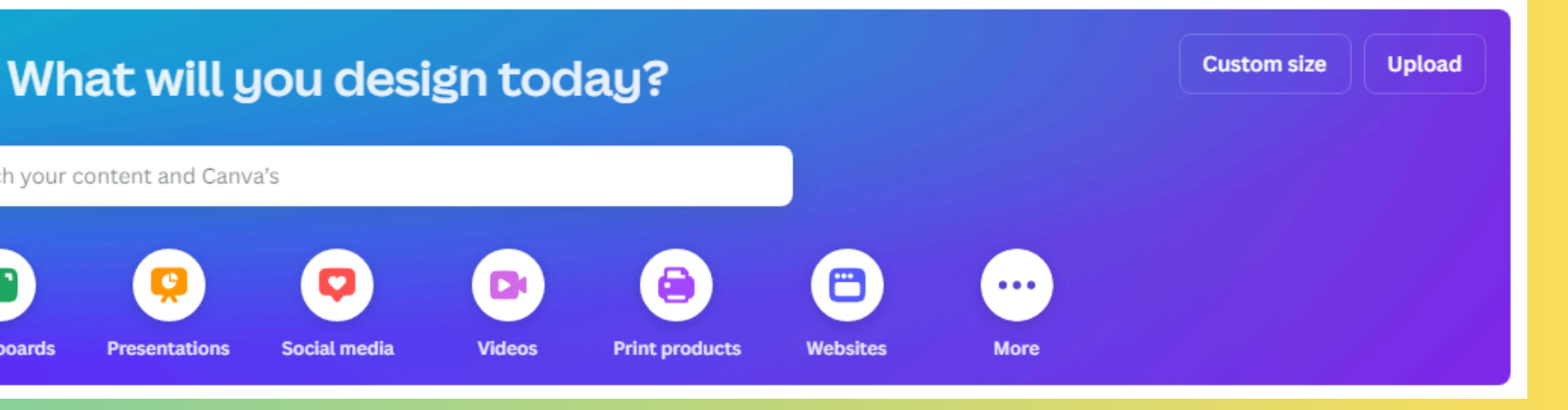

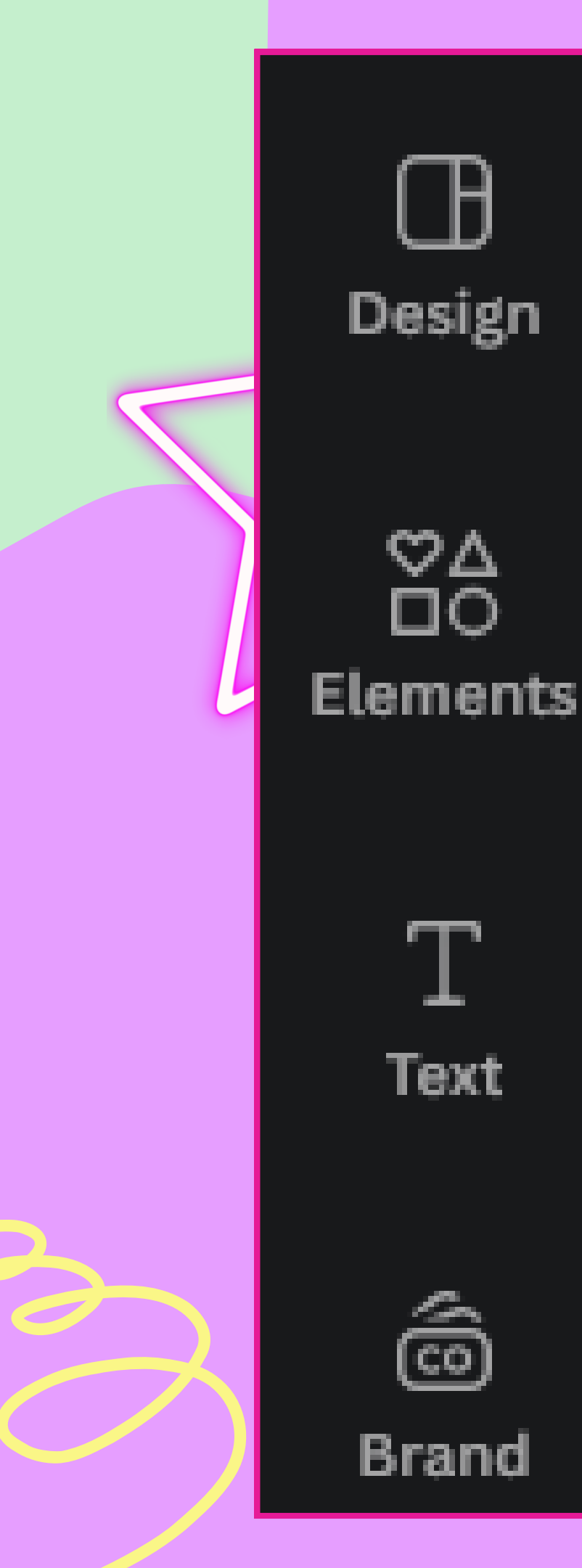

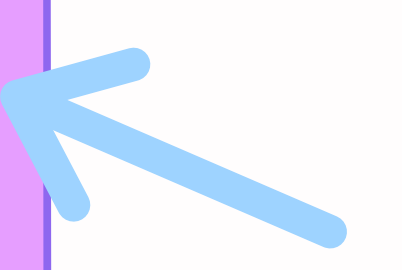

Side Panel

As soon as a project is on the left side of the screen.

# selected, a side panel appears

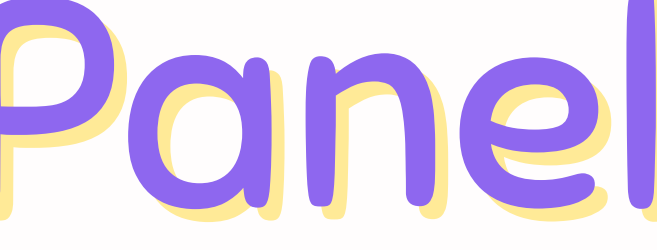

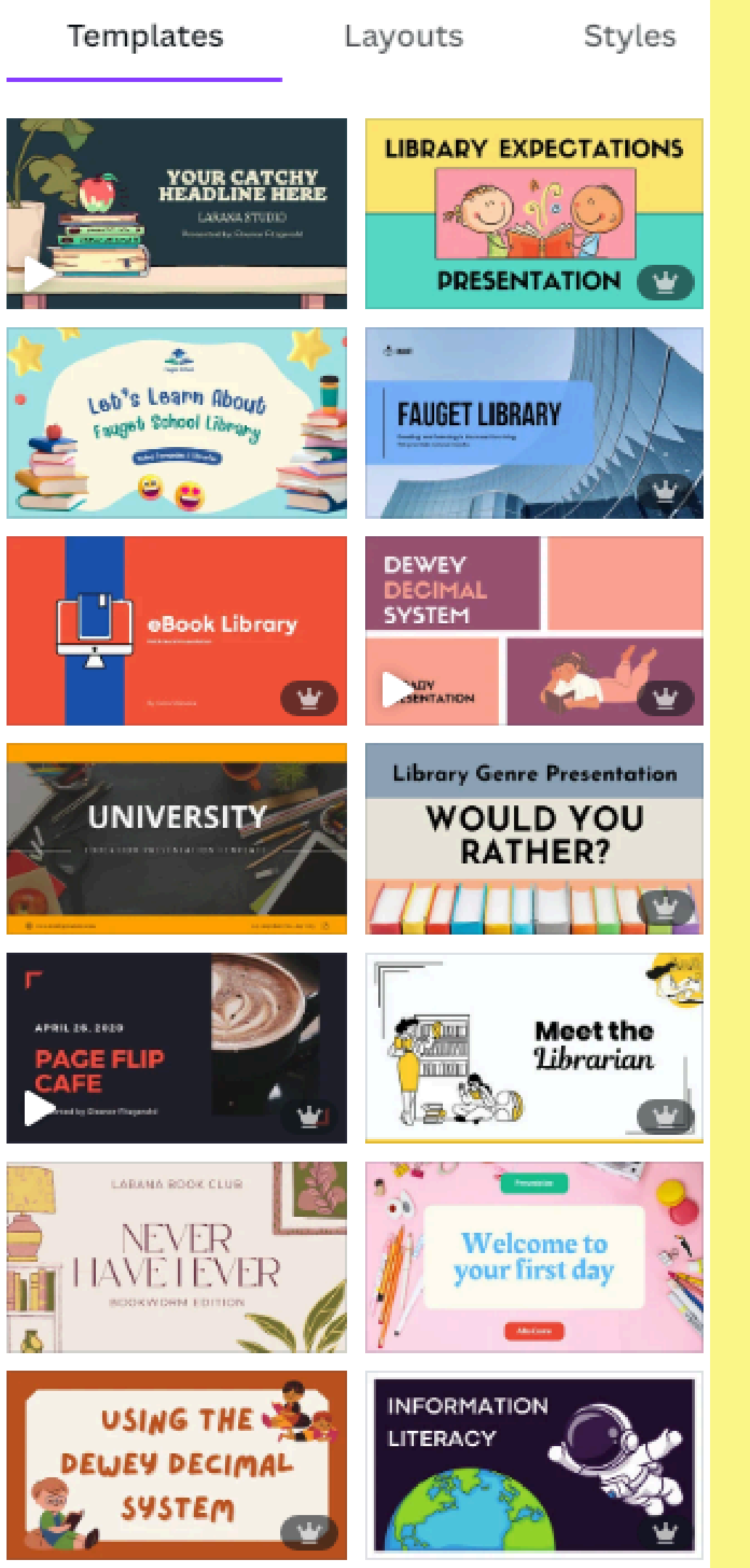

# Templates

Templates provide a jump start on creativity! These can be edited to personalize a project to perfection. Premium Content

Anything with a crown has a cost associated with it. Images can be purchased individually or Canva plans can be upgraded to Canva Pro or higher. Otherwise. a different image may be selected.

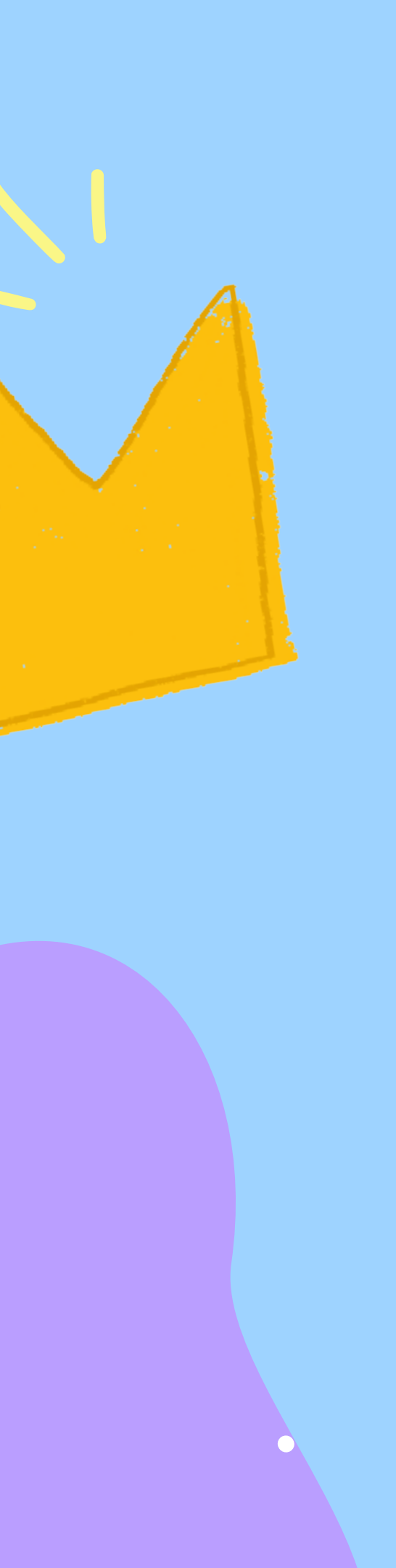

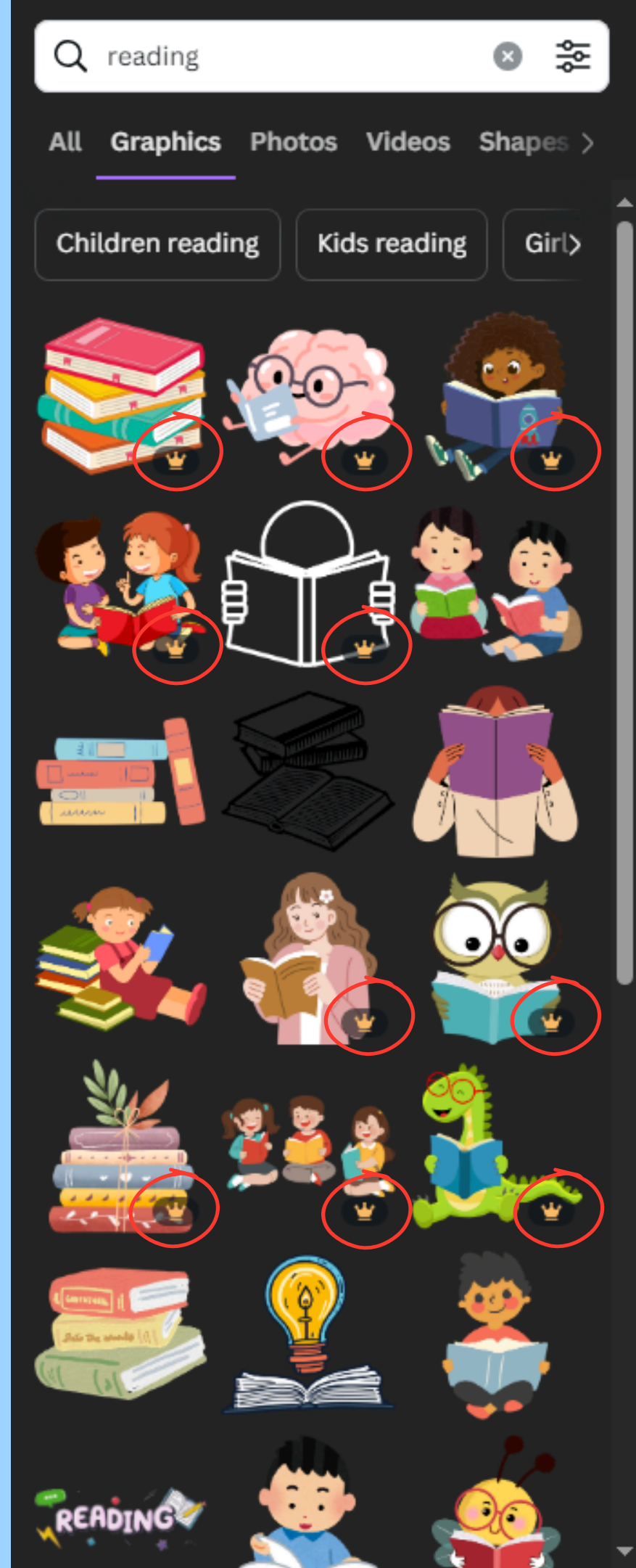

### Personalize Templates

After a template is selected, users can modify elements, upload files, select backgrounds, and so much more!

\*These options may change depending on which Canva plan you have.

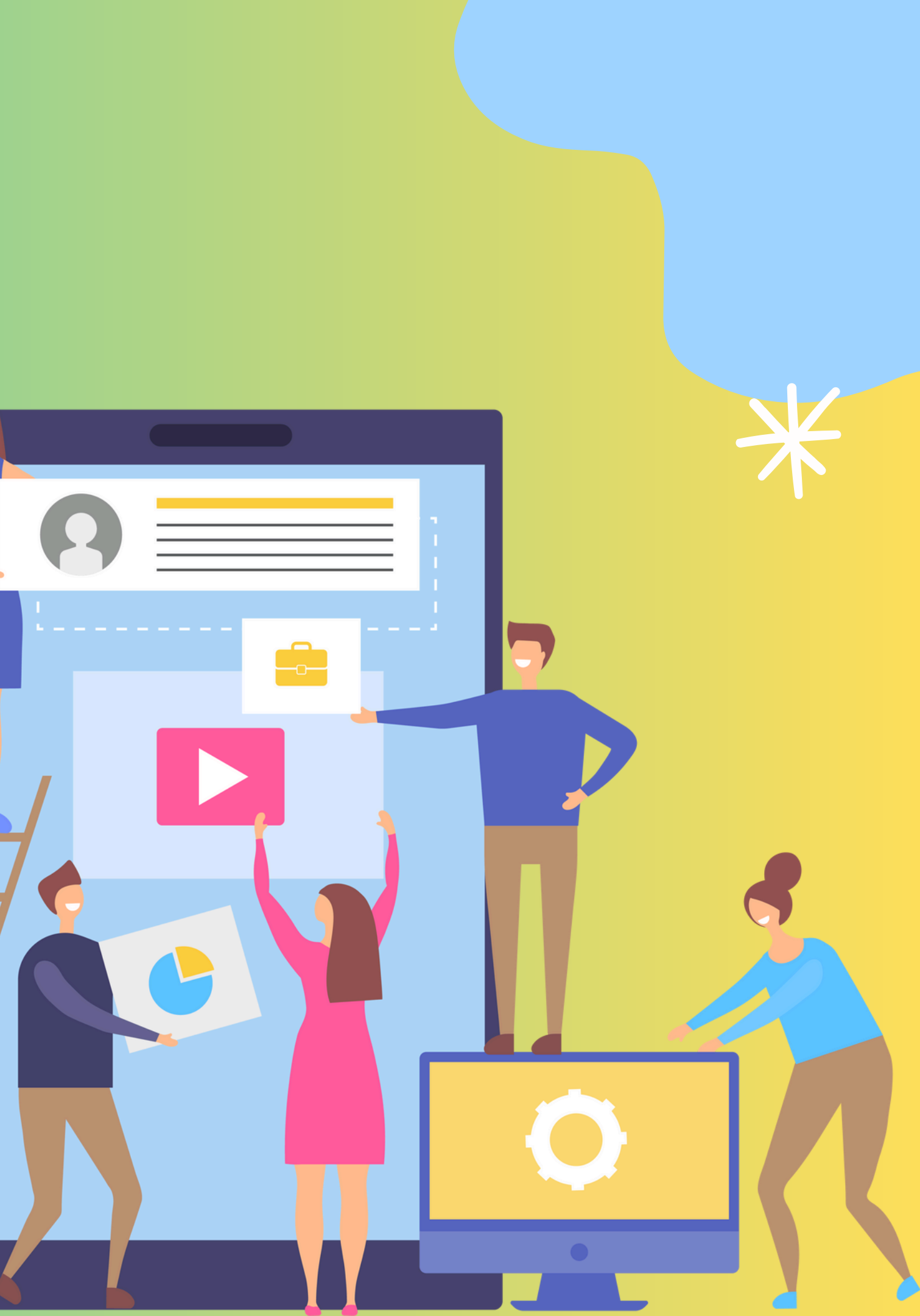

### Quick Actions Toolbor

When elements of a design are selected, a quick actions tool bar pops up on the screen to make editing a breeze!

<u>A</u>

Sniglet

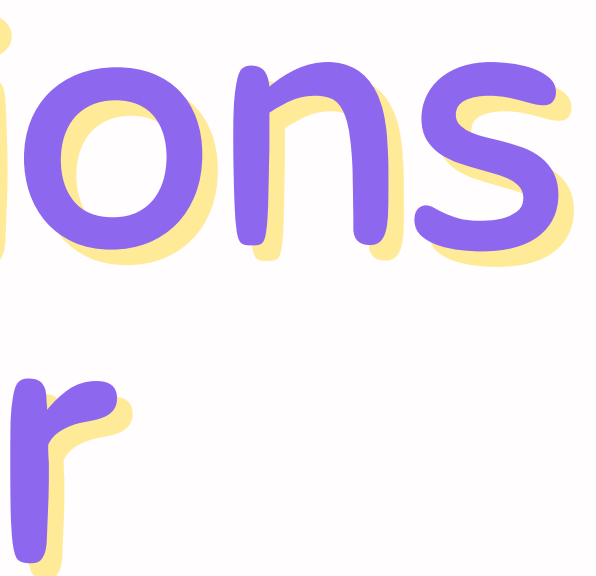

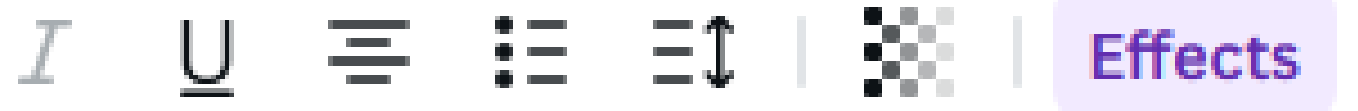

### Edit Panel

After selecting an option from the quick actions toolbar, an edit panel pops up to access further editing options.

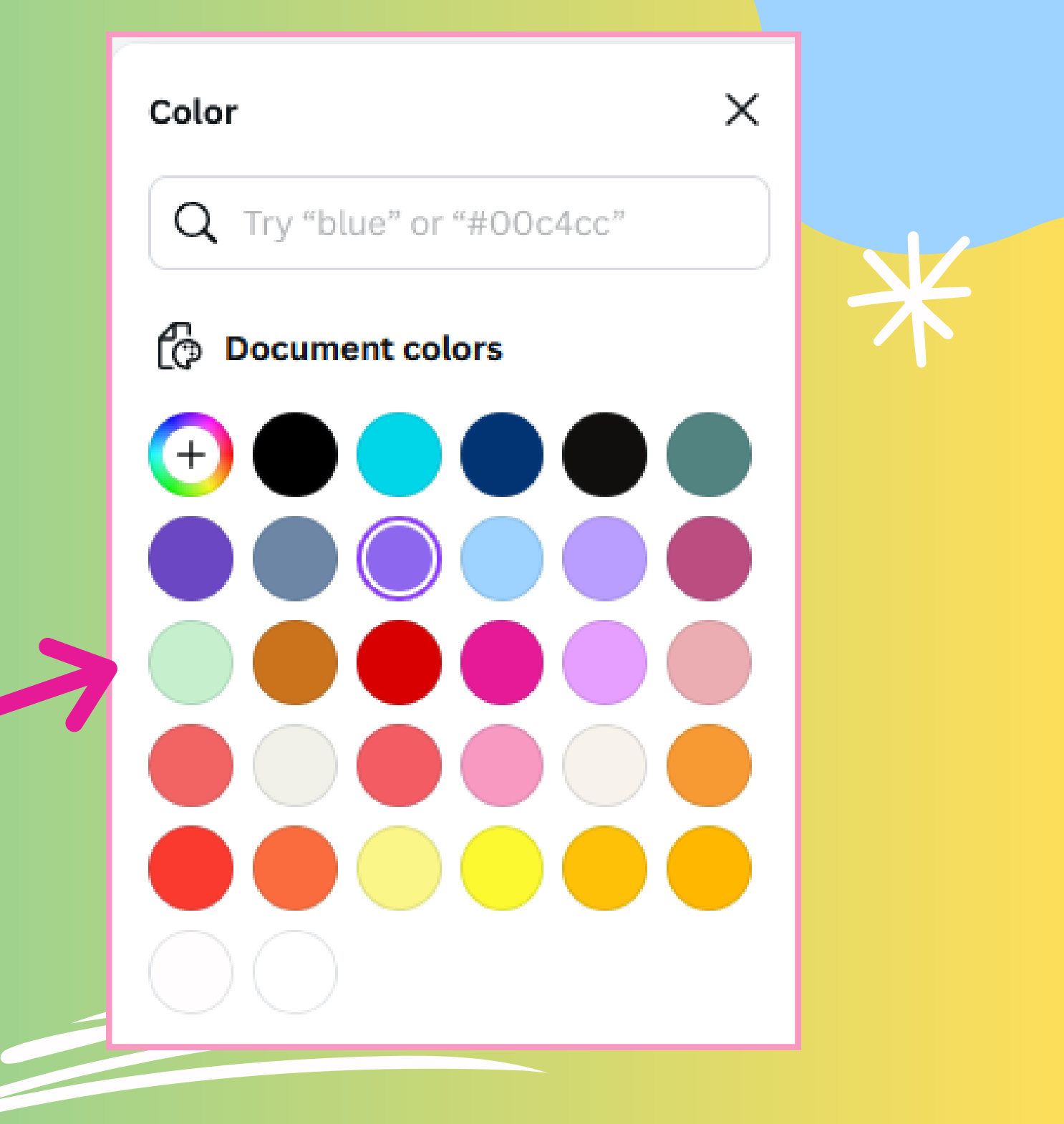

### Creating in Canva 5 LAYERS Complex easy-to-

### ADDING & EDITING TEXT

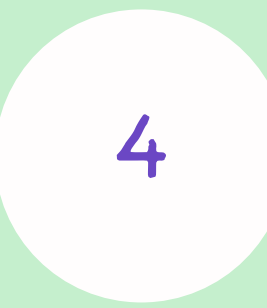

Text in a template can be edited or added to.

Complex designs have easy-to-navigate layers.

### SAVING AND PRINTING PROJECTS

6

Save projects when finished or to come back to later. Many print options are also available!

### Adding & Editing Text

### Double click existing text to edit. OR Add new text by clicking the text icon on the side panel.

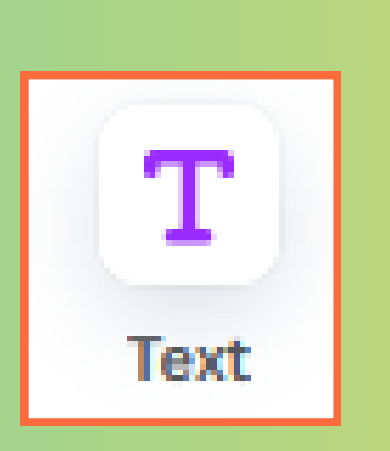

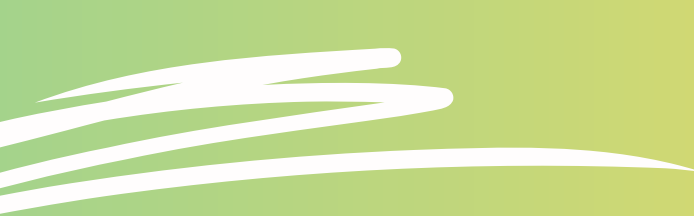

# LOVERS

### To adjust layers in a design, click on an element and select "position" in the quick actions toolbar.

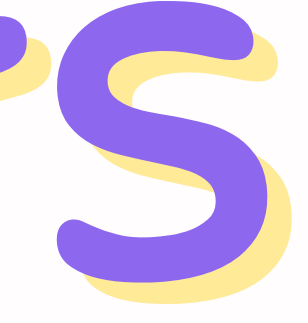

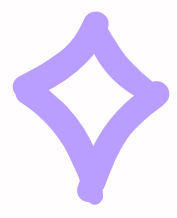

### Printing Projects

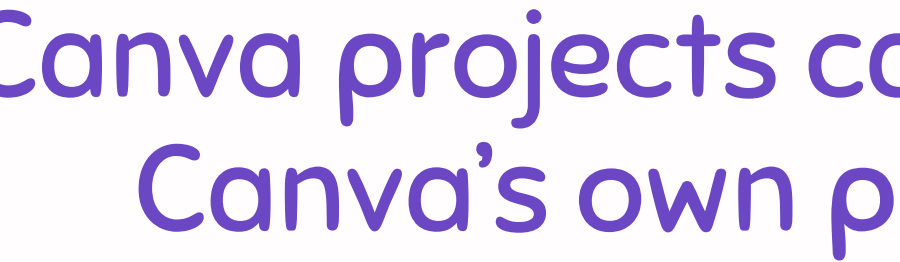

However, this is <u>not</u> required to use the service. Just click "share" instead!

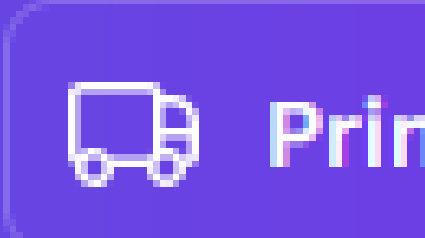

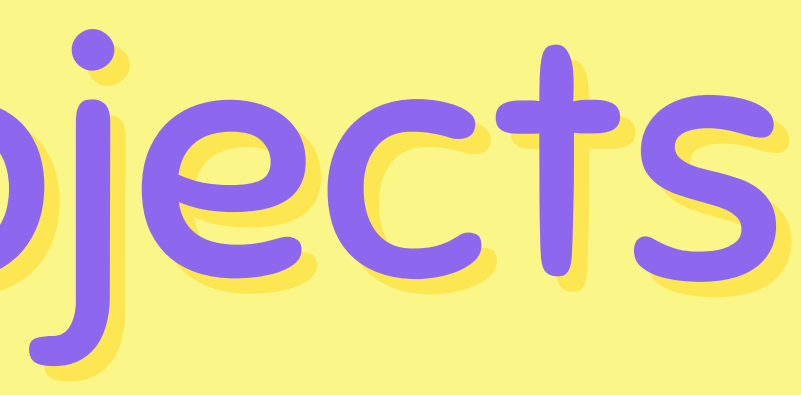

### Canva projects can be printed using Canva's own printing services.

Print with Canva

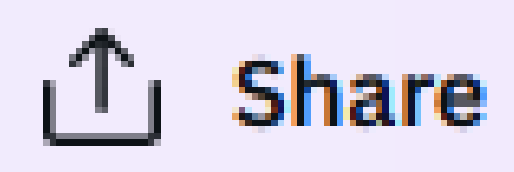

### Share this design

### People with access Edit

Add people, groups, or your team

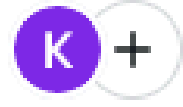

### **Collaboration link**

| 🔂 Only you can access 🗸 🗸 |                     |               |                       |
|---------------------------|---------------------|---------------|-----------------------|
| Copy link                 |                     |               |                       |
| Ŕ                         | ଓ                   | B             | C1                    |
| Present                   | Public view<br>link | Template link | Present and<br>record |
| ⊥ Download                |                     |               | >                     |
| Share on social           |                     |               | >                     |

# Printing Projects

Projects may be downloaded for personal printing.

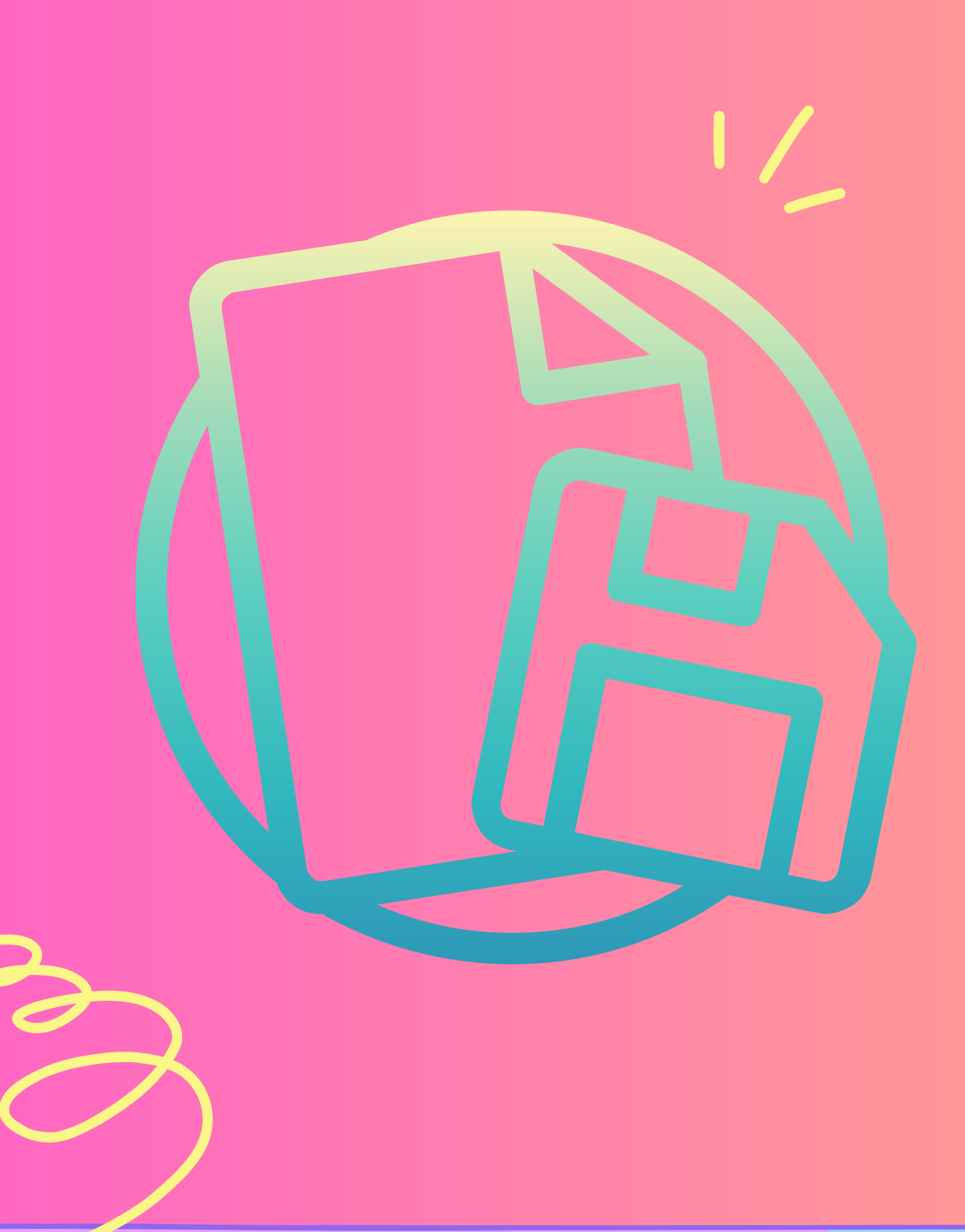

### Saving Projects

To name a project, click on the name of the template on the blue bar at the top of the screen.

Saving projects is simple with Canva – this happens automatically!

Navigation

To go back to the main screen, click on the menu icon.

To log out of program, select the user icon.

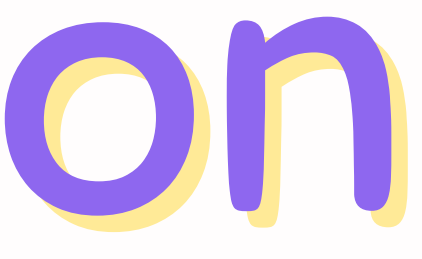

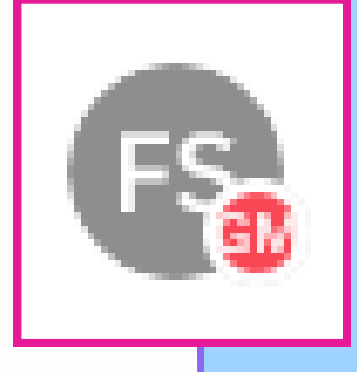

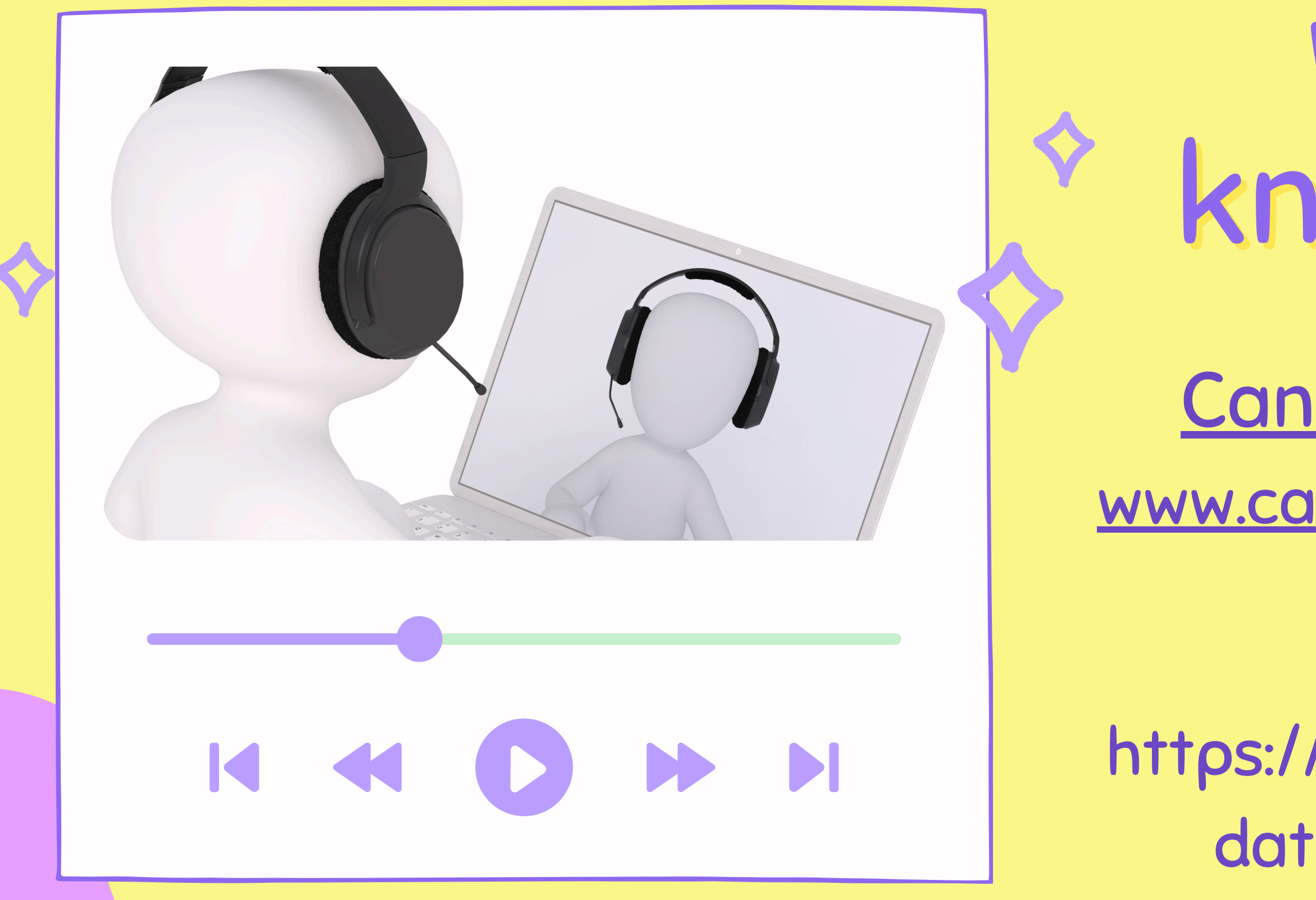

# Want to know more?

<u>Canva Design School</u> <u>www.canva.com</u>/designschool/

### <u>Udemy</u>

https://www.fortbend.lib.tx.us/ database/udemy-gale